# УТВЕРЖДЕН

32321740.425790.96.ИЗ-ЛУ

ПО «Активный гражданин» модуль «Планы» РУКОВОДСТВО АДМИНИСТРАТОРА 32321740.425790.96.И3

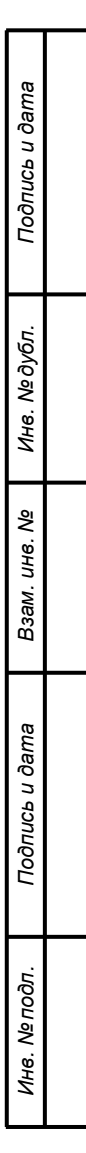

# Аннотация

В данном документе приводится перечень реализуемых функций и инструкции по их выполнению, а также описание аварийных ситуаций и их решения в модуле «Планы» ПО «Активный гражданин» согласно роли пользователя «Администратор».

| Подпись и дата |   |        |      |              |       |      |                            |          |            |             |
|----------------|---|--------|------|--------------|-------|------|----------------------------|----------|------------|-------------|
| Инв. № дубл.   |   |        |      |              |       |      |                            |          |            |             |
| Взам. инв. №   |   |        |      |              |       |      |                            |          |            |             |
| าทนตь น дата   |   |        |      |              | I     |      |                            |          |            |             |
| Ποč            |   | Изм.   | Лист | № докум.     | Подп. | Дата | 32321740.42579             | 0.96.ИЗ  | 3-ЛУ       |             |
|                |   | Разра  | б.   | Слепцов О.И. |       |      |                            | Лит.     | Лист       | Листов      |
| ЦÕOI           |   | Пров.  |      |              |       |      | ПО «Активный гражданин»    |          | 2          | 17          |
| Ner            | [ |        |      |              |       |      | модуль «Планы»             |          |            |             |
| ИН8.           |   | Н. кон | ітр. |              |       |      | Руководство Администратора | 000 «Цен | тр цифрово | рго развити |
|                |   | Утв.   |      |              |       |      |                            |          |            |             |

# Содержание

| 1 Введение4                                                             |
|-------------------------------------------------------------------------|
| 1.1 Область применения4                                                 |
| 1.2 Краткое описание возможностей4                                      |
| 1.3 Уровень подготовки пользователя4                                    |
| 2 Описание операций5                                                    |
| 2.1 Добавление категории5                                               |
| 2.1.1 Условия, при соблюдении которых возможно выполнение операции5     |
| 2.1.2 Основные действия в требуемой последовательности                  |
| 2.2 Изменение и удаление категории6                                     |
| 2.2.1 Условия, при соблюдении которых возможно выполнение операции 6    |
| 2.2.2 Основные действия в требуемой последовательности                  |
| 2.3 Назначение прав доступа пользователю с ролью «Оператор»7            |
| 2.3.1 Условия, при соблюдении которых возможно выполнение операции 7    |
| 2.3.2 Основные действия в требуемой последовательности 7                |
| 2.4 Назначение прав доступа пользователю с ролью «Модератор»            |
| 2.4.1 Условия, при соблюдении которых возможно выполнение операции 10   |
| 2.4.2 Основные действия в требуемой последовательности                  |
| 2.5 Добавление категории ведомства12                                    |
| 2.5.1 Условия, при соблюдении которых возможно выполнение операции 12   |
| 2.5.2 Основные действия в требуемой последовательности 12               |
| 2.6 Изменение и удаление категории ведомства                            |
| 2.6.1 Условия, при соблюдении которых возможно выполнение операции 13   |
| 2.6.2 Основные действия в требуемой последовательности 13               |
| 3 Аварийные ситуации15                                                  |
| 3.1 Действия в случае несоблюдения условий выполнения технологического  |
| процесса, в том числе при длительных отказах технических средств        |
| 3.2 Действия в случаях обнаружении несанкционированного вмешательства в |
| данные15                                                                |
| 3.3 Действия в других аварийных ситуациях15                             |
| Термины, определения и сокращения16                                     |
| Лист регистрации изменений17                                            |

| Изм | Пист | № докум. | Подп. | Лата | 1 |
|-----|------|----------|-------|------|---|

Подпись и дата

Инв. № дубл.

Взам. инв. N⁰

Подпись и дата

Инв. № подл.

# 1 Введение

### 1.1 Область применения

Система предназначена для вовлечения граждан в вопросы развития городских и сельских территорий Красноярского края. Система используется как сервис для участия в голосованиях, инициируемых ОИВ и ОМСУ Красноярского края, приема и рассмотрения частных инициатив граждан, дистанционного приема и рассмотрения обращений граждан, публикации информации о проведении ремонтных работ, а также планов муниципальных властей.

### 1.2 Краткое описание возможностей

Пользователю с ролью «Администратор» в модуле «Планы» ПО «Активный гражданин» доступен следующий функционал:

1) Добавление категории;

2) Изменение и удаление категории;

3) Назначение прав доступа пользователю с ролью «Оператор»;

4) Назначение прав доступа пользователю с ролью «Модератор»;

5) Добавление категории ведомства;

6) Изменение и удаление категории ведомства.

## 1.3 Уровень подготовки пользователя

Пользователь ПО «Активный гражданин» должен иметь опыт работы с операционной системой Microsoft Windows (7/8/10), навык работы с ПО Microsoft Internet Explorer, Mozilla Firefox, Google Chrome, а также иметь навыки работы с web-приложениями.

| тодл. |      |      |          |       |      |  |
|-------|------|------|----------|-------|------|--|
| Ner   |      |      |          |       |      |  |
| 1нв.  |      |      |          |       |      |  |
| 1     | Изм. | Лист | № докум. | Подп. | Дата |  |

Подпись и дата

Инв. № дубл.

ş

Взам. инв.

Подпись и дата

# 2 Описание операций

# 2.1 Добавление категории

# 2.1.1 Условия, при соблюдении которых возможно выполнение операции

1) Пользователь с ролью «Администратор» успешно авторизован в Системе.

# 2.1.2 Основные действия в требуемой последовательности

1) На главной странице административного интерфейса Системы напротив пункта «Категории» нажать на кнопку «+ Добавить» (рисунок 1);

| 6. ПЛАНЫ            |            |            |
|---------------------|------------|------------|
| Категории           | 🕇 Добавить | 🤌 Изменить |
| Категории ведомства | + Добавить | 🥜 Изменить |
| Комментарии         | + Добавить | 🤌 Изменить |
| Местоположения      | + Добавить | 🔗 Изменить |
| Планы               | + Добавить | 🤌 Изменить |
| Файлы               | + Добавить | 🤌 Изменить |

Рисунок 1 – Кнопка добавления категории

2) На странице добавления категории (рисунок 2) обязательно заполнить поля:

- «Наименование»;
- «Цвет html»;
- «Изображение»;
- «Иконка».

Начало • 6. Планы • Категории • Добавить Категори

Добавить Категория

Подпись и дата

Инв. № дубл.

Взам. инв. №

Подпись и дата

Инв. № подл.

Изм

|      | Наимен   | ование: |                           |                                                                                                    |      |
|------|----------|---------|---------------------------|----------------------------------------------------------------------------------------------------|------|
|      | Цвет htm | nl:     | #000000                   |                                                                                                    |      |
|      | Изображ  | кение:  | Выбор ф                   | райла ) Не выбран ни один файл<br>ный размер файла 5 MB)                                               |      |
|      | Иконка:  |         | Выборф<br>(максимальн     | райла ) Не выбран ни один файл<br>ный размер файла 5 МБ)                                               |      |
|      |          | Co      | охранить и доб<br>Рисунок | бавить другой объект Сохранить и продолжить редактирование СОХРАНИТЬ<br>сохраница добавления категории |      |
|      |          |         |                           | 323217A0 A25700 06 M3-TV                                                                               | Лист |
| Лист | № докум. | Подп.   | Дата                      | 52521740.425750.50.015419                                                                              | 5    |

3) В правой нижней части страницы сохранить категорию одним из трёх способов:

Нажать на кнопку «Сохранить и продолжить редактирование»: категория будет сохранена, никаких действий не произойдет;

Нажать на кнопку «Сохранить и добавить другой объект»: Система перенаправит на страницу добавления новой категории;

Нажать на кнопку «Сохранить»: Система перенаправит на страницу списка категорий.

## 2.2 Изменение и удаление категории

# 2.2.1 Условия, при соблюдении которых возможно выполнение операции

1) Пользователь с ролью «Администратор» успешно авторизован в Системе.

# 2.2.2 Основные действия в требуемой последовательности

1) На главной странице административного интерфейса Системы нажать на кнопку «Категории»;

2) На странице списка категорий нажать на наименование категории;

3) На странице категории внести изменения;

4) В правой нижней части страницы сохранить категорию одним из трёх способов:

Нажать на кнопку «Сохранить и продолжить редактирование»: категория будет сохранена, никаких действий не произойдет;

Нажать на кнопку «Сохранить и добавить другой объект»: Система перенаправит на страницу добавления новой категории;

Нажать на кнопку «Сохранить»: Система перенаправит на страницу списка категорий;

5) Для удаления категории нажать на кнопку «Удалить». На странице подтверждения удаления Система укажет наименование, количество и ссылки на объекты, которые будут удалены вместе с категорией (рисунок 3). Нажать на кнопку «Да, я уверен».

| Изм. | Лист | № докум. | Подп. | Дата |  |
|------|------|----------|-------|------|--|

Подпись и дата

Инв. № дубл.

ş

Взам. инв.

Подпись и дата

Инв. № подп.

| Вы уверень              | ?                                                                                     |
|-------------------------|---------------------------------------------------------------------------------------|
| Вы уверены, что         | хотите удалить Категория "Благоустройство общественных территорий"? Все следующие свя |
| объекты также           | іудут удалены:                                                                        |
| Краткая стати           | стика                                                                                 |
| • Категории             | 1                                                                                     |
| • Категории             | ведомства: 1                                                                          |
| Объекты<br>• Категория: | Благоустройство общественных территорий                                               |

Рисунок 3 – Страница подтверждения удаления категории: 1 – наименование и количество объектов, которые будут удалены вместе с категорией; 2 – ссылки на объекты, которые будут удалены вместе с категорией; 3 – кнопка подтверждения удаления; 4 – кнопка отмены удаления

# 2.3 Назначение прав доступа пользователю с ролью «Оператор»

2.3.1 Условия, при соблюдении которых возможно выполнение операции

1) Пользователь с ролью «Администратор» успешно авторизован в Системе.

# 2.3.2 Основные действия в требуемой последовательности

2) На главной странице административного интерфейса Системы напротив пункта «Ведомства» нажать на кнопку «+ Добавить» (рисунок 4);

| ZHE            | Изм | Пист | Νο σοκλω | Подп | Дата     | 32321/40.425 | 5790.96.ИЗ-ЛУ |
|----------------|-----|------|----------|------|----------|--------------|---------------|
| в. № подл.     |     |      |          |      | <u> </u> | 00001740 400 |               |
| Подпись и дата |     |      |          |      |          |              |               |
| Взам. инв. №   |     |      |          |      |          |              |               |
| Инв. Ne        |     |      |          |      |          |              |               |

Подпись и дата

|         | Добавить Ведомст                    | во                                                                                             |
|---------|-------------------------------------|------------------------------------------------------------------------------------------------|
|         | Название:                           |                                                                                                |
|         |                                     |                                                                                                |
|         |                                     |                                                                                                |
|         | Описацие:                           |                                                                                                |
|         | onnounne.                           |                                                                                                |
|         |                                     |                                                                                                |
|         | 0                                   |                                                                                                |
|         | электронная почта:                  |                                                                                                |
|         |                                     |                                                                                                |
|         |                                     |                                                                                                |
|         | Муниципальные<br>образования:       | Канск<br>Зеленогорск<br>Шищенский                                                              |
|         |                                     | Эвенкийский<br>Удерживайте "Control" (или "Command" на Mac), чтобы выбрать несколько значений. |
|         | Уведомления по иниц                 | иативам по почте                                                                               |
|         | Иконка:                             | Выберите файл Файл не выбран                                                                   |
|         |                                     |                                                                                                |
|         | Co                                  | хранить и добавить другой объект Сохранить и продолжить редактирование СОХРАНИТЬ               |
|         | Pı                                  | исунок 4 – Страница добавления «Оператора»                                                     |
|         | 2) 11                               |                                                                                                |
|         | 3) На странице                      | дооавления «Оператора» заполнить ооязательные поля:                                            |
|         | - назва                             | ние;                                                                                           |
|         | - элект                             | ронная почта;                                                                                  |
|         | - муни                              | ципальное образование;                                                                         |
|         | - иконк                             | a.                                                                                             |
|         | <ol> <li>4) В правой них</li> </ol> | кней части страницы сохранить новое значение «Оператора» одним                                 |
| из трёх | способов:                           |                                                                                                |
| _       | - Нажа                              | гь на кнопку «Сохранить и продолжить редактирование»: Оператор                                 |
| будет с | охранен, никаки                     | х действий не произойдет;                                                                      |
|         | - Нажа                              | гь на кнопку «Сохранить и добавить другой объект»: Система                                     |
| перенаг | правит на страни                    | цу добавления нового значения Оператора;                                                       |
|         | - Нажа                              | гь на кнопку «Сохранить»: Система перенаправит на страницу                                     |
| списка  | Операторов.                         |                                                                                                |
|         | 5) На главной с                     | транице административного интерфейса Системы перейти в раздел                                  |
| «Польз  | ователи системь                     | и», с помощью поиска найти пользователя и нажать на фамилию                                    |
| выбран  | ного пользовате                     | сля для перехода в карточку редактирования прав пользователя                                   |
| (muonus | ж 5).                               |                                                                                                |

| Изм. Лист № | ⊵ докум. | Подп. | Дата |
|-------------|----------|-------|------|

Подпись и дата

Инв. № дубл.

Взам. инв. №

Подпись и дата

Инв. № подл.

|         | Начало • 1. Общее • Пользователи системы • Полина Александровна Одинцова                                                                                                    |                       |
|---------|----------------------------------------------------------------------------------------------------|-----------------------|
|         | Изменить Пользователь системы                                                                                                    | история               |
|         | Имя пользователя:<br>Обязательное поле. Не более 150 символов. Только буквы, цифры и символы (ф/.7+1/                                                                                                    |                       |
|         | Пароль: Пароль не задан.<br>Пароли не зранятся в открытом виде, поэтому нет возможности увидеть пароль этого пользовате:<br>изменить пароль, воспользовавшисьэтой формой.                                      | ия, но вы можете      |
|         | Персональная информация                                                                                                    |                       |
|         | Фамилия:                                                                                                    |                       |
|         |                                                                                                    |                       |
|         | Имя:                                                                                                    |                       |
|         | Отчество:                                                                                                    |                       |
|         |                                                                                                    |                       |
|         | Дата рождения: Сегодня 🛅                                                                                                    |                       |
|         | почты:                                                                                                    |                       |
|         | Номер телефона:                                                                                                    |                       |
|         | Уведомления по почте                                                                                                    |                       |
|         | Ведомство: —— 🗸 🔶                                                                                                    |                       |
|         | Роли: Длиниистратор<br>Оператор<br>Модератор<br>Техподдержка<br>Пользователь                                                                                                    |                       |
|         | МО проживания:                                                                                                    |                       |
|         | МО регистрации: Красноярск                                                                                                    |                       |
|         | 🖬 Подтвержденный ЕСИА аккаунт                                                                                                    |                       |
|         | Права доступа                                                                                                    |                       |
|         | Активный<br>Отметьте, если пользователь должен считаться активным. Уберите эту отметку вместо удаления учётной записи.                                                                                         |                       |
|         | Статус персонала                                                                                                    |                       |
|         | Статус суперпользователя                                                                                                    |                       |
|         | Указывает, что пользователь имеет все права без явного их назначения.<br>Группы-и                                                                                                    | •                     |
|         |                                                                                                    | 1                     |
|         | Выбрать все Ф Ф Удалить                                                                                                    | ace 🗸                 |
|         | Права доступа                                                                                                    |                       |
|         | Отметыте, если пользователь должен считаться активным. Уберите эту отметку вместо удаления учётной записи.                                                                                                    |                       |
|         | Статус персонала<br>Отметат, если пользователь может входить в административную часть сайта.<br>— — — — — — — — — — — — — — — — — — —                                                                          |                       |
|         | Статус суперпользователя<br>Указывает, что пользователь имеет все права без явного их назначения.                                                                                                    |                       |
|         | Группы: Доступные группы Выбранные группы                                                                                                    | +                     |
|         | Q Фильтр                                                                                                    |                       |
|         | выбрать все о О'Далить вс                                                                                                    | •                     |
|         | Группа, у которым гринадаемит денный пользователь. Пользователь пользователь пользователь получит все права указанны<br>групп. Удерживайте "Control" (или "Command" на Мас), чтобы выбрать несколько значений. | ые в каждой из его/её |
|         | Важные даты                                                                                                    |                       |
|         | Последний вход: дата: Сегодня 1 🛍 Время: Сейчас 1 🔗                                                                                                    |                       |
|         | Дата регистрации: Дата: Сегодня ()<br>Время: Сейчас ()                                                                                                    |                       |
|         | Удалить Сохранить и добавить другой объект Сохранить и продолжить редактирование                                                                                                    | сохранить             |
| Рисунок | 5 – Страница редактирования прав доступа                                                                                                    | а пользов             |
|         | - I I                                                                                                    |                       |
|         | 20201740 40570                                                                                                    | יו שם חנ              |
|         | 02021740.42073                                                                                                    | <i></i>               |
|         | дана                                                                                                    |                       |

6) В поле «Ведомство» выбрать необходимое значение ведомства, к которому будет прикреплен пользователь, в поле «Роли» установить флаг напротив значения «Оператор».

7) Для сохранения прав пользователя нажать на одну из кнопок внизу страницы:

- «Сохранить и продолжить редактирование» - для сохранения данных;

- «Сохранить и добавить другой объект» - для сохранения данных с перенаправлением на страницу добавления нового пользователя;

- «Сохранить» - для сохранения данных.

# 2.4 Назначение прав доступа пользователю с ролью «Модератор»

2.4.1 Условия, при соблюдении которых возможно выполнение операции

1) Пользователь с ролью «Администратор» успешно авторизован в Системе.

# 2.4.2 Основные действия в требуемой последовательности

1) На главной странице административного интерфейса Системы перейти в раздел «Пользователи системы», с помощью поиска найти пользователя и нажать на фамилию выбранного пользователя для перехода в карточку редактирования прав пользователя (рисунок 6).

| Подпись и      |      |      |          |       |      |   |
|----------------|------|------|----------|-------|------|---|
| Инв. Nº дубл.  |      |      |          |       |      |   |
| Взам. инв. №   |      |      |          |       |      |   |
| Подпись и дата |      |      |          |       |      |   |
| юдл.           |      |      |          |       |      |   |
| HB. Nº L       |      |      |          |       |      | 7 |
| Z              | Изм. | Лист | № докум. | Подп. | Дата |   |

|   |                        | Начало > 1. Общее > Пол                          | пьзователи системы » Полина Александровна Одинцова                                                                                                    |                |
|---|------------------------|--------------------------------------------------|----------------------------------------------------------------------------------------------------|----------------|
|   |                        | Изменить Польз                                   | юватель системы                                                                                                    | история        |
|   |                        | Имя пользователя:                                |                                                                                                    |                |
|   |                        |                                                  | Обязательное поле: Не более 150 символов. Только буквы, цифры и символы @//+//<br>Пароль не задан.                                                                                                    |                |
|   |                        | Пароль:                                          | Пароли не хранятов в открытом виде, поэтому нет возможности увидеть пароль этого пользователя, но в<br>изменить пароль, воспользоваешись <b>этой формой.</b>                                               | ы можете       |
|   |                        | Персональная информ                              | אוואפ                                                                                                    |                |
|   |                        | Фамилия:                                         |                                                                                                    |                |
|   |                        |                                                  |                                                                                                    |                |
|   |                        | Имя:                                             |                                                                                                    |                |
|   |                        |                                                  |                                                                                                    |                |
|   |                        | Отчество:                                        |                                                                                                    |                |
|   |                        | Дата рождения:                                   | Сегодня 🛗                                                                                                    |                |
|   |                        | Адрес электронной                                |                                                                                                    |                |
|   |                        | Почты                                            |                                                                                                    |                |
|   |                        | Номер телефона:                                  |                                                                                                    |                |
|   |                        | Уведомления по по                                | рчте                                                                                                    |                |
|   |                        | Ведомство:                                       |                                                                                                    |                |
|   |                        | Роли:                                            | 🗆 Администратор                                                                                                    |                |
|   |                        | - 100022000-0                                    | Оператор     Модератор                                                                                                    |                |
|   |                        |                                                  | Техподдержка                                                                                                    |                |
| l |                        |                                                  | 🗌 Пользователь                                                                                                    |                |
|   |                        | МО проживания:                                   | ······ · · · · · · · · · · · · · · · ·                                                                                                     |                |
|   |                        | МО регистрации:                                  | Красноярск 🥒 🔸                                                                                                    |                |
|   |                        | 🗹 Подтвержденный                                 | ЕСИА аккаунт                                                                                                    |                |
|   |                        |                                                  |                                                                                                    |                |
|   |                        | Права доступа<br>Кактивный                       |                                                                                                    |                |
|   |                        | Отметьте, если пользоват                         | ель должен считаться активным. Уберите эту отметку вместо удаления учётной записи.                                                                                                    |                |
|   |                        | Отметьте, если пользоват                         | ель может входить в административную часть сайта.                                                                                                    |                |
|   |                        | Статус суперполь<br>Указывает, что пользоват     | ЗОВАТЕЛЯ<br>ель имеет все права без явного их назначения.                                                                                                    |                |
|   |                        | Группы:                                          | Доступные группы Выбранные группы                                                                                                    |                |
|   |                        |                                                  | Q Фильтр                                                                                                    | *              |
|   |                        |                                                  | 9                                                                                                    |                |
|   |                        |                                                  | ·                                                                                                    | *              |
|   |                        | · · · · · · · · · · · · · · · · · · ·            | Выбрать все 🕢 🔗 Удалить все                                                                                                    |                |
|   |                        | права доступа                                    |                                                                                                    |                |
|   |                        | Отметьте, если пользовател                       | ь должен считаться активным. Уберите эту отметку вместо удаления учётной записи.                                                                                                    |                |
|   |                        | Отметьте, если пользовател                       | ь может входить в административную часть свйта.                                                                                                    |                |
|   |                        | Статус суперпользи<br>Указывает, что пользовател | <b>рвателя</b><br>ь имеет все права без явного их назначения.                                                                                                    |                |
|   |                        | Группы:                                          | Доступные группы Выбранные группы                                                                                                    | +              |
|   |                        |                                                  | Q Фильтр                                                                                                    |                |
|   |                        |                                                  | 9                                                                                                    |                |
|   |                        |                                                  |                                                                                                    | w.             |
|   |                        |                                                  | выгорать все Ф<br>Группы, к которым принадлежит данный пользователь. Пользователь получит в се раз указанные в каж<br>групп. Хдеижайте "Control" (или "Command" на Mac), чтобы выбрать несколько вначений. | кдой из ero/eë |
|   |                        |                                                  |                                                                                                    |                |
|   |                        | Важные даты                                      |                                                                                                    |                |
|   |                        | последний вход:                                  | Дата: Сегодня ( 🏥 Время: Сейчас и Ф                                                                                                    |                |
|   |                        |                                                  |                                                                                                    |                |
|   |                        | Дата регистрации:                                | Дата:                                                                                                    |                |
|   |                        |                                                  | Время: Сейчас ( О                                                                                                    |                |
|   |                        |                                                  |                                                                                                    |                |
|   |                        | Удалить                                          | Сохранить и добавить другой объект Сохранить и продолжить редактирование С                                                                                                    | СОХРАНИТЬ      |
|   | Ducymor 6              | – Странцир                                       | пелактипования прав поступа и                                                                                                    | ΠΟΠΕΡΟΙ        |
|   | I NCYHOR U             | Страница                                         | редактирования прав доступа і                                                                                                    | 10,10,00       |
|   |                        |                                                  |                                                                                                    |                |
|   |                        |                                                  |                                                                                                    |                |
| ļ |                        | <b></b>                                          |                                                                                                    |                |
|   |                        |                                                  | 32321740.425790                                                                                                    | ).96.V         |
|   | Изм. Пист № докум Пода | Лата                                             |                                                                                                    |                |

2) В поле «Роли» установить флаг напротив значения «Модератор».

3) Для сохранения прав пользователя нажать на одну из кнопок внизу страницы:

- «Сохранить и продолжить редактирование» - для сохранения данных;

- «Сохранить и добавить другой объект» - для сохранения данных с перенаправлением на страницу добавления нового пользователя;

- «Сохранить» - для сохранения данных.

# 2.5 Добавление категории ведомства

Подпись и дата

2.5.1 Условия, при соблюдении которых возможно выполнение операции

1) Пользователь с ролью «Администратор» успешно авторизован в Системе.

# 2.5.2 Основные действия в требуемой последовательности

1) На главной странице административного интерфейса Системы напротив пункта «Категории ведомства» нажать на кнопку «+ Добавить» (рисунок 7);

| 6. ПЛАНЫ            |            |            |
|---------------------|------------|------------|
| Категории           | 🕂 Добавить | 🔗 Изменить |
| Категории ведомства | 🕇 Добавить | 🤌 Изменить |
| Комментарии         | + Добавить | 🤌 Изменить |
| Местоположения      | 🕂 Добавить | 🔗 Изменить |
| Планы               | 🕂 Добавить | 🖋 Изменить |
| Файлы               | 🕂 Добавить | 🔗 Изменить |

Рисунок 7 – Кнопка добавления категории ведомства

| Инв. Ne ö      |     | ведо | ОМСТВО И СГ<br>Начало - 6. Плань        | О КАТЕГО]<br>ы Категории ве | рию (ри<br>домства доб | асунок 8);<br>авить Категория ведомства                                                                                                    |           |
|----------------|-----|------|-----------------------------------------|-----------------------------|------------------------|----------------------------------------------------------------------------------------------------|-----------|
| Взам. инв. №   |     |      | Добавить Ка<br>ведомство:<br>Категория: | атегория ве,                | домства<br>            | <ul> <li>✓ / +</li> <li>✓ / +</li> </ul>                                                                                                    |           |
| Подпись и дата |     | 0110 | 3) В пр                                 | Рисун<br>равой ни           | нок 8 –<br>жней ча     | Сохранить и добавить другой объект Сохранить и продолжить редактирование СОХРАНИТЬ<br>Страница добавления категории ведомства<br>асти страницы сохранить категорию ведомства одним из трёх |           |
| тодл.          |     | choo | 20008:                                  |                             |                        |                                                                                                    |           |
| Инв. Nei       | Изм | Пист | No gokaw                                | Ποдπ                        | Лата                   | 32321740.425790.96.ИЗ-ЛУ                                                                                                    | Пис<br>12 |

Нажать на кнопку «Сохранить и продолжить редактирование»: категория ведомства будет сохранена, никаких действий не произойдет;

Нажать на кнопку «Сохранить и добавить другой объект»: Система перенаправит на страницу добавления новой категории ведомства;

Нажать на кнопку «Сохранить»: Система перенаправит на страницу списка категорий ведомств.

#### 2.6 Изменение и удаление категории ведомства

2.6.1 Условия, при соблюдении которых возможно выполнение операции

1) Пользователь с ролью «Администратор» успешно авторизован в Системе.

### 2.6.2 Основные действия в требуемой последовательности

1) На главной странице административного интерфейса Системы нажать на кнопку «Категории ведомства»;

2) На странице списка категорий ведомств нажать на наименование категории ведомства;

3) На странице категории ведомства внести изменения;

4) В правой нижней части страницы сохранить категорию ведомства одним из трёх способов:

Нажать на кнопку «Сохранить и продолжить редактирование»: категория ведомства будет сохранена, никаких действий не произойдет;

Нажать на кнопку «Сохранить и добавить другой объект»: Система перенаправит на страницу добавления новой категории ведомства;

Нажать на кнопку «Сохранить»: Система перенаправит на страницу списка категорий ведомств;

5) Для удаления категории ведомства нажать на кнопку «Удалить». На странице подтверждения удаления Система укажет наименование, количество и ссылки на объекты, которые будут удалены вместе с категорией ведомства (рисунок 9). Нажать на кнопку «Да, я уверен».

| Изм. | Лист | № док∨м. | Подп. | Лата |  |
|------|------|----------|-------|------|--|

Подпись и дата

Инв. № дубл.

uнв. №

Взам.

Подпись и дата

Инв. № подл.

# 32321740.425790.96.ИЗ-ЛУ

Лист 13

| Вы уверены?                                                                                                    |
|----------------------------------------------------------------------------------------------------|
| Вы уверены, что хотите удалить Категория ведомства "Администрация г.Красноярск Благоустройство общественных<br>территорий"? Все следующие связанные объекты также будут удалены: |
| Краткая статистика<br>• Категории ведомства:                                                                                                    |
| Объекты<br>• Категория ведомства: Администрация г.Красноярск Благоустройство общественных территорио                                                                             |
| Да, я уверен 3                                                                                                    |

Рисунок 9 – Страница подтверждения удаления категории ведомства: 1 – наименование и количество объектов, которые будут удалены вместе с категорией ведомства; 2 – ссылки на объекты, которые будут удалены вместе с категорией ведомства; 3 – кнопка подтверждения удаления; 4 – кнопка отмены удаления

| Подпись и дата |  |  |
|----------------|--|--|
| Инв. № дубл.   |  |  |
| Взам. инв. Ne  |  |  |
| Подпись и дата |  |  |
| нв. № подл.    |  |  |

Изм.

|      |          |       |      | 32321740.425790.96.ИЗ-ЛУ |
|------|----------|-------|------|--------------------------|
| Лист | № докум. | Подп. | Дата |                          |

# 3 Аварийные ситуации

3.1 Действия в случае несоблюдения условий выполнения технологического процесса, в том числе при длительных отказах технических средств

Обратиться в службу технической поддержки и указать порядок действий, приведший к возникновению ошибки.

# 3.2 Действия в случаях обнаружении несанкционированного вмешательства в данные

Обратиться в службу технической поддержки и описать признаки и предполагаемый характер вмешательства, а также, указать перечень данных, подвергшихся вмешательству.

# 3.3 Действия в других аварийных ситуациях

Обратиться в службу технической поддержки и по требованию сотрудников технической поддержки описать признаки аварийной ситуации и действия, которые были выполнены пользователем непосредственно перед возникновением аварийной ситуации.

| 1              | Изм.     | Лист | № докум. | Подп. | Дата |                          | 15   |
|----------------|----------|------|----------|-------|------|--------------------------|------|
| 1H8. <u>N</u>  | $\vdash$ |      |          |       |      | 32321740.425790.96.ИЗ-ЛУ | Лист |
| е подл.        |          |      |          |       |      |                          |      |
| Подпись и дата |          |      |          |       |      |                          |      |
| Взам. инв. Nº  |          |      |          |       |      |                          |      |
| Инв. № дубл.   |          |      |          |       |      |                          |      |
| Подпись и дата |          |      |          |       |      |                          |      |

# Термины, определения и сокращения

| Термин        | Определение                                                   |
|---------------|---------------------------------------------------------------|
| ЕСИА          | Информационная система в Российской Федерации, обеспечивающая |
| «Госуслуги»   | санкционированный доступ участников информационного           |
|               | взаимодействия к информации, содержащейся в государственных   |
|               | информационных системах и иных информационных системах.       |
| ПО, Система   | Программное обеспечение «Активный гражданин»                  |
| ОИВ           | Органы исполнительной власти                                  |
| ОМСУ          | Органы местного самоуправления                                |
| Администратор | Пользователь с ролью «Администратор» модуля «Планы»           |
|               | программного обеспечения «Активный гражданин»                 |

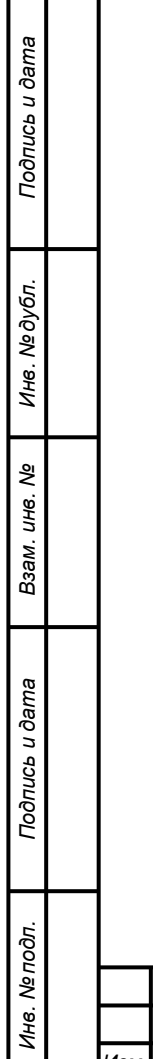

| Изм. | Лист | № докум. | Подп. | Дата |  |
|------|------|----------|-------|------|--|

| Изм. | H        | омера лист | ов (стран | иц)       | Всего       | Номер | Входящий    | Подпись | Дат |
|------|----------|------------|-----------|-----------|-------------|-------|-------------|---------|-----|
|      | изменен- | заменен-   | новых     | аннулиро- | листов      | доку- | номер       |         |     |
|      | ных      | ных        |           | ванных    | (страниц) в | мента | сопроводи-  |         |     |
|      |          |            |           |           | документе   |       | тельного    |         |     |
|      |          |            |           |           |             |       | документа и |         |     |
|      |          |            |           |           |             |       | дата        |         |     |
|      |          |            |           |           |             |       |             |         |     |
|      |          |            |           |           |             |       |             |         |     |
|      |          |            |           |           |             |       |             |         |     |
|      |          |            |           |           |             |       |             |         |     |
|      |          |            |           |           |             |       |             |         |     |
|      |          |            |           |           |             |       |             |         |     |
|      |          |            |           |           |             |       |             |         |     |
|      |          |            |           |           |             |       |             |         |     |
|      |          |            |           |           |             |       |             |         |     |
|      |          |            |           |           |             |       |             |         |     |
|      |          |            |           |           |             |       |             |         |     |
|      |          |            |           |           |             |       |             |         |     |
|      |          |            |           |           |             |       |             |         |     |
|      |          |            |           |           |             |       |             |         |     |
|      |          |            |           |           |             |       |             |         |     |
|      |          |            |           |           |             |       |             |         |     |
|      |          |            |           |           |             |       |             |         |     |
|      |          |            |           |           |             |       |             |         |     |
|      |          |            |           |           |             |       |             |         |     |
|      |          |            |           |           |             |       |             |         |     |
|      |          |            |           |           |             |       |             |         |     |
|      |          |            |           |           |             |       |             |         |     |
|      |          |            |           |           |             |       |             |         |     |
|      |          |            |           |           |             |       |             |         |     |
|      |          |            |           |           |             |       |             |         |     |
| L    |          | <u> </u>   |           |           |             |       |             |         | 1   |

Подпись и дата

Инв. № дубл.

Взам. инв. №

Подпись и дата

Инв. № подп.